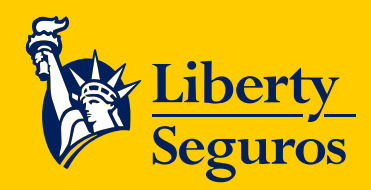

Manual de facturación electrónica Un documento que te hará la vida más fácil

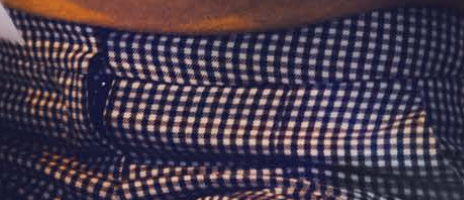

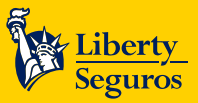

# Tabla de contenido

#### Contenido

| Factura electrónica      | 3  |
|--------------------------|----|
| Login portal de iFactura | 4  |
| Cambiar clave            | 4  |
| Acceso al portal         | 5  |
| Visualizar documentos    | 7  |
| Descargar PDF y XML      | 8  |
| Aceptar/Rechazar         | 9  |
| Menú del aplicativo      | 11 |
| Cerrar sesión            | 12 |

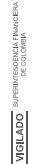

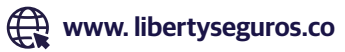

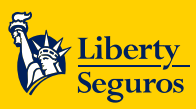

# Factura electrónica

VIGILADO

El Portal de Adquiriente es el espacio en donde podrás consultar el histórico de facturas a tu nombre emitidas por nosotros. Ejemplo de factura electrónica:

|                                                   | CALLE 72 No. 10-07 PISO 7 - PB:<br>BO                                                                                                    | x: (091)310 3300 - 376 53<br>9GOTÁ. D.C COLOMBIA                                              | 330 - FAX: 212 7706<br>A                                              | - 210 3691                            | FACTURA ELECTRONICA<br>DE VENTA<br>FPO-0123456                                                               |
|---------------------------------------------------|----------------------------------------------------------------------------------------------------|-----------------------------------------------------------------------------------------------|-----------------------------------------------------------------------|---------------------------------------|----------------------------------------------------------------------------------------------------|
| NI                                                | I.V.A RÉGIMEN COMÚN<br>SOMOS GRANDES CONTRIBUYENTES SEG                                                                                                    | N - ACTIVIDAD ECONÓM<br>GÚN RESOLUCIÓN No. 0                                                  | ICA 6511 11.04 X <sup>-</sup><br>112635 DEL 14 DE I                   | 1000<br>DICIEMBRE DE 2018             | 8                                                                                                    |
| CLIE                                              | NTE                                                                                                    |                                                                                               | NIT. C.C.                                                             |                                       | FECHA DE FACTURA                                                                                             |
| Max                                               | kimiliano Rodríguez                                                                                                    |                                                                                               | 123456789                                                             | 0                                     | DÍA MES AÑO<br>21 12 2020                                                                                    |
| DIRE                                              | CCIÓN                                                                                                    | TELÉFONO                                                                                      | CIUDAD                                                                |                                       | HORA                                                                                                    |
| CL 5                                              | A 13 00 Apartamento 123                                                                                                    |                                                                                               | Bogotá                                                                |                                       | 17:40:10-05:00                                                                                               |
| Nro                                               | DESCRIPCIÓN                                                                                                    | -                                                                                             | CANTIDAD                                                              | VR. UNITARIO                          | VR. TOTAL                                                                                                    |
|                                                   |                                                                                                    |                                                                                               |                                                                       |                                       |                                                                                                    |
| Total<br>1                                        | Poliza Número: 94012345<br>Endoso Número: 0-94012345<br>Producto: Autos<br>Tipo de Moneda: COP<br>TRM:<br>Fecha TRM:                                                                                                    |                                                                                               |                                                                       | Acá encor<br>del produ<br>póliza y ra | ntrarás los detal<br>icto, número de<br>amo.                                                                 |
| Total<br>1<br>OBSE                                | Poliza Número: 94012345<br>Endoso Número: 0-94012345<br>Producto: Autos<br>Tipo de Moneda: COP<br>TRM:<br>Fecha TRM:                                                                                                    |                                                                                               | SUB                                                                   | Acá encor<br>del produ<br>póliza y ra | ntrarás los detal<br>ano.                                                                                    |
| Total<br>1<br>OBSE<br>La e                        | Poliza Número: 94012345<br>Endoso Número: 0-94012345<br>Producto: Autos<br>Tipo de Moneda: COP<br>TRM:<br>Fecha TRM:<br>EvACIONES:<br>ERVACIONES:                                                                                                    | a el pago de la                                                                               |                                                                       | Acá encor<br>del produ<br>póliza y ra | ntrarás los detal<br>amo.<br>805,878.00<br>153,116.06                                                        |
| Total<br>1<br>OBSE<br>La e<br>póliz               | Poliza Número: 94012345<br>Endoso Número: 0-94012345<br>Producto: Autos<br>Tipo de Moneda: COP<br>TRM:<br>Fecha TRM:<br>ERVACIONES:<br>emisión de la presente Factura Electrónica no certifica<br>za por parte del adquiriente                                                                                                    | a el pago de la                                                                               | SUB<br>I.V.A<br>IMPC                                                  | Acá encor<br>del produ<br>póliza y ra | ntrarás los detal<br>acto, número de<br>amo.<br>805,878.00<br>153,116.06<br>0.00                             |
| Total<br>1<br>OBSE<br>La e<br>póliz               | Poliza Número: 94012345<br>Endoso Número: 0-94012345<br>Producto: Autos<br>Tipo de Moneda: COP<br>TRM:<br>Fecha TRM:<br>ERVACIONES:<br>emisión de la presente Factura Electrónica no certifica<br>za por parte del adquiriente                                                                                                    | a el pago de la                                                                               | SUB<br>I.V.A<br>IMPC<br>RETE                                          | Acá encor<br>del produ<br>póliza y ra | ntrarás los detal<br>amo.<br>805,878.00<br>153,116.06<br>0.00<br>0.00                                        |
| Total<br>1<br>OBSE<br>La e<br>póliz<br>SON        | Poliza Número: 94012345<br>Endoso Número: 0-94012345<br>Producto: Autos<br>Tipo de Moneda: COP<br>TRM:<br>Fecha TRM:<br>ERVACIONES:<br>emisión de la presente Factura Electrónica no certifica<br>za por parte del adquiriente                                                                                                    | a el pago de la<br>ECIENTOS                                                                   | SUB<br>I.V.A<br>IMPC<br>RETE<br>RETE                                  | Acá encor<br>del produ<br>póliza y ra | ntrarás los detal<br>amo.<br>805,878.00<br>153,116.06<br>0.00<br>0.00<br>0.00                                |
| Total<br>1<br>OBSE<br>La e<br>póliz<br>SON<br>NO\ | Poliza Número: 94012345<br>Endoso Número: 0-94012345<br>Producto: Autos<br>Tipo de Moneda: COP<br>TRM:<br>Fecha TRM:<br>ERVACIONES:<br>emisión de la presente Factura Electrónica no certifica<br>za por parte del adquiriente                                                                                                    | a el pago de la<br>ECIENTOS<br>5 M/CTE                                                        | SUB<br>I.V.A<br>IMPC<br>RETE<br>RETE<br>RETE                          | Acá encor<br>del produ<br>póliza y ra | ntrarás los detal<br>amo.<br>805,878.00<br>153,116.06<br>0.00<br>0.00<br>0.00<br>0.00                        |
| Total<br>1<br>OBSE<br>La e<br>póliz<br>SON<br>NOV | Poliza Número: 94012345<br>Endoso Número: 0-94012345<br>Producto: Autos<br>Tipo de Moneda: COP<br>TRM:<br>Fecha TRM:<br>ERVACIONES:<br>Entisión de la presente Factura Electrónica no certifica<br>za por parte del adquiriente<br>M: NOVECIENTOS CINCUENTA Y OCHO MIL NOVE<br>VENTA Y CUATRO PESOS CON CERO CENTAVOS                                                                                                    | a el pago de la<br>ECIENTOS<br>5 M/CTE                                                        | SUB<br>I.V.A<br>IMPC<br>RETE<br>RETE<br>RETE<br>VALC                  | Acá encor<br>del produ<br>póliza y ra | ntrarás los detal<br>amo.<br>805,878.00<br>153,116.06<br>0.00<br>0.00<br>0.00<br>0.00<br>958,994.00          |
| Total<br>1<br>OBSE<br>La e<br>póliz<br>SON<br>NO\ | Poliza Número: 94012345<br>Endoso Número: 0-94012345<br>Producto: Autos<br>Tipo de Moneda: COP<br>TRM:<br>Fecha TRM:<br>Fecha TRM:<br>ERVACIONES:<br>emisión de la presente Factura Electrónica no certifica<br>za por parte del adquiriente<br>N: NOVECIENTOS CINCUENTA Y OCHO MIL NOVE<br>VENTA Y CUATRO PESOS CON CERO CENTAVOS<br>SOMOS AGENTES RETENEDORES DEL IMPUESTO A LAS<br>RESOLUCION DIAN Nº. 18764004456742 VIGENCIA DESDE 2020/09/21 HASTA 202<br>DELEDOL 2020/09/21 HASTA 202<br>DELEDOL 2020/09/21 HASTA 202<br>DELEDOL 2020/09/21 HASTA 202 | a el pago de la<br>ECIENTOS<br>5 M/CTE<br>5 VENTAS<br>22/03/21 NUMERACIÓN AUTORIZ             | SUB<br>I.V.A<br>IMPC<br>RETE<br>RETE<br>VALC<br>24DA VALC             | Acá encor<br>del produ<br>póliza y ra | ntrarás los detal<br>amo.<br>805,878.00<br>153,116.06<br>0.00<br>0.00<br>0.00<br>958,994.00<br>958,994.00    |
| Total<br>1<br>OBSE<br>La e<br>póliz<br>SON<br>NOV | Poliza Número: 94012345<br>Endoso Número: 0-94012345<br>Producto: Autos<br>Tipo de Moneda: COP<br>TRM:<br>Fecha TRM:<br>ExvACIONES:<br>emisión de la presente Factura Electrónica no certifica<br>za por parte del adquiriente<br>M: NOVECIENTOS CINCUENTA Y OCHO MIL NOVE<br>VENTA Y CUATRO PESOS CON CERO CENTAVOS<br>SOMOS AGENTES RETENEDORES DEL IMPUESTO A LAS<br>RESOLUCION DIAN NO. 18764004456742 VIGENCIA DESDE 2020/09/21 HASTA 202<br>DEL FPO1 - FPO6000000                                                                                      | a el pago de la<br>ECIENTOS<br>5 M/CTE<br>2203/21 NUMERACIÓN AUTORIZ<br>A Y HORA VALIDACIÓN I | SUB<br>I.V.A<br>IMPC<br>RETE<br>VALC<br>ZADA DESC<br>VALC<br>DIAN FOR | Acá encor<br>del produ<br>póliza y ra | ntrarás los detal<br>amo.<br>805,878.00<br>153,116.06<br>0.00<br>0.00<br>0.00<br>0.00<br>0.00<br>0.00<br>0.0 |

3

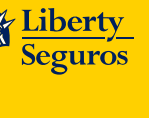

Liberty Seguros S.A

### Login portal de iFactura

La página de inicio se muestra de la siguiente manera:

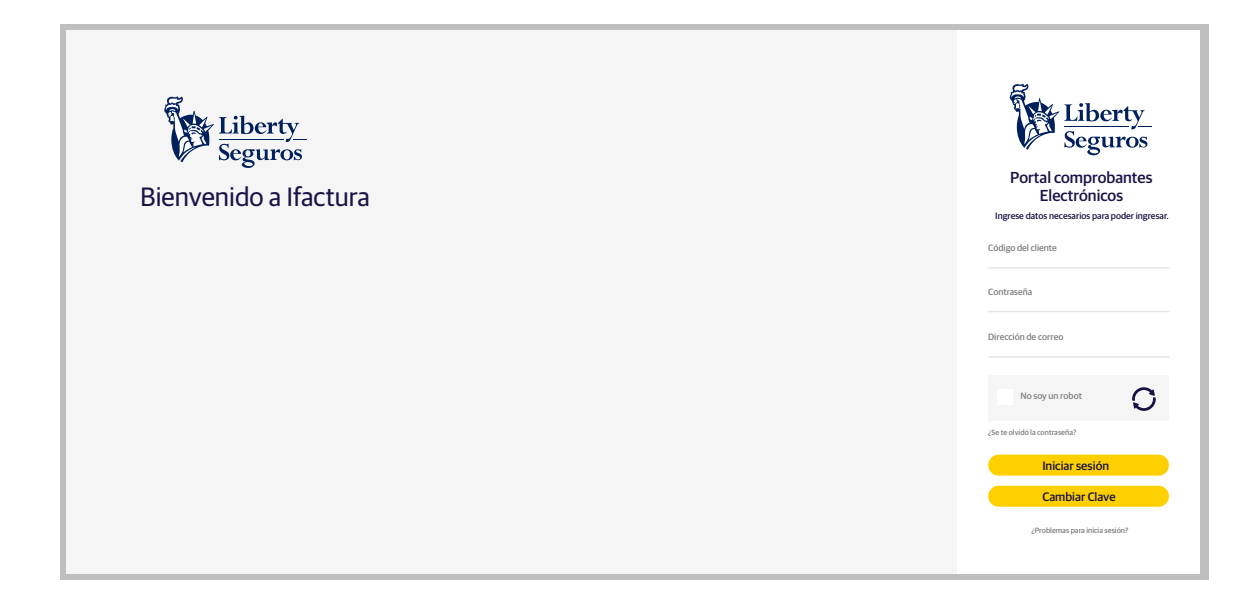

- A. Usuario (campo numérico): cuando se genera un documento por primera vez el sistema, automáticamente, genera con el código, el usuario y la contraseña. En este campo solo se aceptan números.
- B. Contraseña: para el acceso por primera vez, la clave es tu mismo código de cliente.
- C. Iniciar sesión: haz clic en el botón Iniciar Sesión para cargar los datos.
- **D.** Cambiar clave: se utiliza cuando se desea cambiar la clave.
- E. ¿Problemas para iniciar sesión?: se utiliza cuando se desea cambiar la clave.

#### **Cambiar clave**

Cuando se ingresa por primera vez al portal, el usuario y clave son los mismos códigos que te corresponden como cliente. Al ingresar los datos, por seguridad, iFactura solicita el cambio de contraseña.

4

Se debe tener en cuenta los siguientes requisitos para cambiar la contraseña:

- Debe tener un mínimo de 8 caracteres de longitud.
- Debe tener al menos 1 carácter que no sean ni números ni letras.
- Debe tener al menos 1 carácter que sean números.
- Debe tener al menos una letra minúscula.
- Debe tener al menos una letra mayúscula.

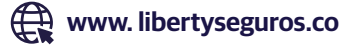

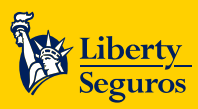

Los campos a diligenciar son:

- A. Código del cliente (campo numérico): digita tu código (si no lo conoces, consulta con tu intermediario).
- B. Clave actual: se digita la clave que se tiene actualmente. Si es primera vez, ingresa tu código de cliente.
- **C. Clave nueva:** se debe ingresar una nueva clave que cumpla con los criterios relacionados. Se admiten los siguientes caracteres especiales: #?!@\$%^&\*"/)(='i¿+´"}{:;,~<>\_-.
- D. Clave nueva verificación: se digita la nueva clave que ha sido digitada en el campo anterior.

Se da clic en **Guardar** para que el sistema tome los cambios y redireccione a la pantalla Login del portal adquiriente.

#### Acceso al portal

| Liberty         Seguros         Bienvenido a Ifactura | Liberty           Seguros           Portal comprobantes           Electrónicos           Ingrese datos necesarios para poder ingresar. |
|-------------------------------------------------------|----------------------------------------------------------------------------------------------------|
|                                                       | Código del diente<br>123456789                                                                                                    |
|                                                       | Contraseña                                                                                                    |
|                                                       | Dirección de correo<br>usuario@ilibertycolombia.com                                                                                    |
|                                                       | ✓ No soy un robot O                                                                                                    |
|                                                       | ¿Se te olvido la contraseña?                                                                                                    |
|                                                       | Iniciar sesión                                                                                                    |
|                                                       | Cambiar Clave                                                                                                    |
|                                                       | ¿Problemas para inicia sesión?                                                                                                    |

Al ingresar, se cargan los últimos 10 documentos que tienes asociados. En la parte superior se encuentra un formulario para que puedas filtrar la búsqueda de documentos:

- Fecha inicio: fecha desde la que quieres buscar los documentos.
- Fecha fin: la fecha hasta la que quieres buscar los documentos.
- **Tipo de documento:** puedes escoger entre tres tipos de documentos (factura, nota de crédito y nota de débito), por defecto se cargan todos.
- Empresas: puedes escoger la empresa con la que estés asociado.

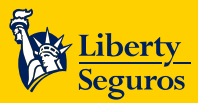

| Liberty<br>Seguros                    | 0 | Maximiliano Rodríguez<br>Nit. 1234567890 |                                            |                |                     |                   |           |                  | 22 0         | ctubre 2019 | 1053824 🔨 |
|---------------------------------------|---|------------------------------------------|--------------------------------------------|----------------|---------------------|-------------------|-----------|------------------|--------------|-------------|-----------|
| Applications Comprobantes adquiriente | > | Consulta docum                           | nsulta documentos electrónicos adquirentes |                |                     |                   |           |                  |              |             |           |
| 🗞 Manual portal adquiriente           |   |                                          |                                            |                |                     |                   |           |                  |              |             |           |
|                                       |   | Criterios                                | s de búsqueda                              |                |                     |                   |           |                  |              |             | •         |
|                                       |   | CSV.                                     | CSV                                        |                |                     |                   |           |                  |              | XML         | mprimir   |
|                                       |   | Número documento                         | Nit. Empresa                               | Nombre empresa | Fecha               | Tipo de documento | Total     | Estado documento | Ver adjuntos | Ver         | Sel.      |
|                                       |   | Setp-994200078                           | 900032159                                  | Transfiriendo  | 20/10/2019 12:00 PM | FACTURA           | 12,900.00 | Emitido          | Ver Adjuntos | VER PDF     |           |
|                                       |   | Setp-994200076                           | 900032159                                  | Transfiriendo  | 20/10/2019 12:00 PM | FACTURA           | 12,900.00 | Emitido          | Ver Adjuntos |             |           |
|                                       |   | Setp-994200075                           | 900032159                                  | Transfiriendo  | 20/10/2019 12:00 PM | FACTURA           | 12,900.00 | Emitido          | Ver Adjuntos |             |           |
|                                       |   |                                          |                                            |                |                     |                   |           |                  |              |             |           |

#### Así aparecerá el formulario:

| Liberty<br>Seguros                                     | 0 | Maximiliano Ro<br>Nit. 1234567890 | odríguez                |                              |                 |       |           |                      |                  | 22 Oc        | tubre 2019 | 1053824 🗸 |
|--------------------------------------------------------|---|-----------------------------------|-------------------------|------------------------------|-----------------|-------|-----------|----------------------|------------------|--------------|------------|-----------|
| Applications Comprobantes adquiriente Manuales Usuario | > | Consult                           | ta docume               | entos electró                | nicos adquirent | es    |           |                      |                  |              |            |           |
| ් <sub>ලා</sub> Manual portal adquiriente              |   |                                   | Criterios               | de búsqueda                  | I               |       |           |                      |                  |              |            | •         |
|                                                        |   |                                   | Fecha i<br>01/10        | nicio<br><b>)/2019</b>       |                 |       |           | Fecha fin 22/10/2019 |                  |              |            |           |
|                                                        |   |                                   | Tipo de<br><b>01/10</b> | e documento<br><b>)/2019</b> |                 |       | •         | Proveedor<br>Todas   |                  |              | •          |           |
|                                                        |   |                                   | Estado<br><b>Todo</b>   | documento<br>S               |                 |       | •         | Número documento     |                  |              |            |           |
|                                                        |   |                                   |                         |                              |                 |       | Cons      | ultar                |                  |              |            |           |
|                                                        |   | av                                |                         |                              |                 |       |           |                      |                  | Descargar X  | (ML        | Imprimir  |
|                                                        |   | Número                            | documento               | Nit. Empresa                 | Nombre empresa  | Fecha | Tipo de d | ocumento Total       | Estado documento | Ver adjuntos | Ver        | Sel.      |

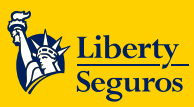

Dando clic en criterios de búsqueda, se desplegará el formulario para filtrar la consulta que se desea realizar.

| Liberty<br>Seguros                                     | • | Maximiliano Rodríguez<br>Nit. 1234567890                                                    |                                                                                              |                                                                   |                                                                                                 |                                                    |                                                                                       |                                                   | 22 0                                                         | Octubre 2019   | 1053824 🗸 |
|--------------------------------------------------------|---|---------------------------------------------------------------------------------------------|----------------------------------------------------------------------------------------------|-------------------------------------------------------------------|-------------------------------------------------------------------------------------------------|----------------------------------------------------|---------------------------------------------------------------------------------------|---------------------------------------------------|--------------------------------------------------------------|----------------|-----------|
| Applications Comprobantes adquiriente Manuales Usuario | > | Consulta docum                                                                              | nsulta documentos electrónicos adquirentes                                                   |                                                                   |                                                                                                 |                                                    |                                                                                       |                                                   |                                                              |                |           |
| ିକ୍ତ Manual portal adquiriente                         |   | CW                                                                                          |                                                                                              |                                                                   |                                                                                                 | Consultar                                          |                                                                                       |                                                   | Descargar                                                    | XML In         | nprimir   |
|                                                        |   | Número documento           Setp-994200078           Setp-994200076           Setp-994200075 | Nit. Empresa           900032159           900032159           900032159           900032159 | Nombre empresa<br>Transfiriendo<br>Transfiriendo<br>Transfiriendo | Fecha           20/10/2019 12:00 PM           20/10/2019 12:00 PM           20/10/2019 12:00 PM | Tipo de documento<br>FACTURA<br>FACTURA<br>FACTURA | Total           12,900.00           12,900.00           12,900.00           12,900.00 | Estado documento<br>Emitido<br>Emitido<br>Emitido | Ver adjuntos<br>Ver Adjuntos<br>Ver Adjuntos<br>Ver Adjuntos | Ver<br>VER PDF | Sel.      |

# Visualizar documentos

VIGILADO

Al dar **clic en VER PDF**, la representación gráfica de los documentos se realiza a través de un visualizador de **PDF** como se muestra en la siguiente imagen:

| Elberty Seguros                                                                                                    | Maximiliano Rodríguez<br>NE: 1234567890 |                                                        | 22 Octubre 2019 🔗 1053824 🗸                                                                    |
|----------------------------------------------------------------------------------------------------|-----------------------------------------|--------------------------------------------------------|------------------------------------------------------------------------------------------------|
| Applications         Comprobantes adquiriente         Manuales Usuario         ®         Manual portal adquiriente | XML PDF                                 | Aceptar Rechazar                                       |                                                                                                |
|                                                                                                    | Liberty<br>Seguros                      |                                                        | Página 1 de 1                                                                                  |
|                                                                                                    | Cliente:<br>NIT:                        | Restaurantes Romani Express<br>1234567890              |                                                                                                |
|                                                                                                    | Dirección:                              | Av 3N 12N 25 ED las Ceibas Prueba2<br>Manizales Caldas | Líneas de atención<br>Bogotá: (571) 3077050<br>Resto del País: 01 8000 113390<br>Celular: #224 |
|                                                                                                    |                                         |                                                        |                                                                                                |

7

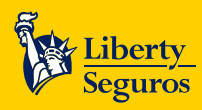

## Descargar PDF y XML

Al visualizar los documentos, en la parte superior aparecen los botones para descargar el XML y el PDF.

• Para descargar el archivo XML, se da clic en la opción XML. Se descarga al PC un archivo comprimido con el CUFE como nombre del archivo y dentro de este, el XML.

| Seguros                                                                          | Maximilano Rodriguez<br>Nr. 134567890                                                                            | 22 Octubre 2019 😡 1053824 🗸                                                                                                    |
|----------------------------------------------------------------------------------|----------------------------------------------------------------------------------------------------|----------------------------------------------------------------------------------------------------|
| Applications Comprehentes adquiriente Manuales Usuario Manual portal adquiriente | XML PDF Aceptar Rechazar                                                                                         |                                                                                                    |
|                                                                                  | Liberty<br>Seguros                                                                                               | Página 1 de 1                                                                                                    |
|                                                                                  | Cliente:Restaurantes Romani ExpressNIT:1234567890Dirección:Av 3N 12N 25 ED las Ceibas Prueba2<br>ManizalesCaldas | DUDIODICADIONOCIONOLOU      DUDIODICADIONOCIONOLOU <u>recessor</u> <u>a con</u> <u>recessor</u> www.libertysegures.co      Lineas de atención      Bopati. 67:130:07:050      Restro del País. 01:80:00:133:90      Cublur: #224 |
| 10101010101010101010101000                                                       | al v                                                                                                    | Mostrar todo                                                                                                    |

• Al dar clic en el botón **PDF** se descarga el **PDF** en el PC.

| Eliberty Seguros                                                                 | Maximiliano Rodriguez<br>Ne: 12466/1900                           | 22 Octubre 2019 😡 1053824 🗸                                                                     |
|----------------------------------------------------------------------------------|-------------------------------------------------------------------|-------------------------------------------------------------------------------------------------|
| Applications Comprobantes adquiriente Manuales Usuario Manual portal adquiriente | XML PDF<br>Aceptar Rechazar                                       |                                                                                                 |
|                                                                                  | Liberty<br>Seguros                                                | Pigina 1 de 1  FACTURA DE VENTA  PRUE-98000000066                                               |
|                                                                                  | Cliente: Restaurantes Romani Express                              |                                                                                                 |
|                                                                                  | NIT: 1234567890                                                   | и ов 2018 www.libertyseguros.co                                                                 |
|                                                                                  | Dirección: Av 3N 12N 25 ED las Ceibas Prueba2<br>Manizales Caldas | Líneas de atención<br>Bogotá: (57) 300 770 50<br>Resto del País: 018000 113390<br>Celular: #224 |
|                                                                                  |                                                                   |                                                                                                 |
| 101010101010101010101001PDF                                                      | ~                                                                 | Mostrar todo                                                                                    |

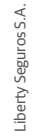

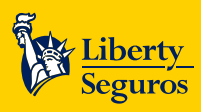

## Aceptar/Rechazar

VIGILADO

Cuando se genera un documento electrónico en iFactura, te quedará publicado y podrás verlo con detalle. Al visualizarlo, se presentan las opciones para aceptarlo o rechazarlo:

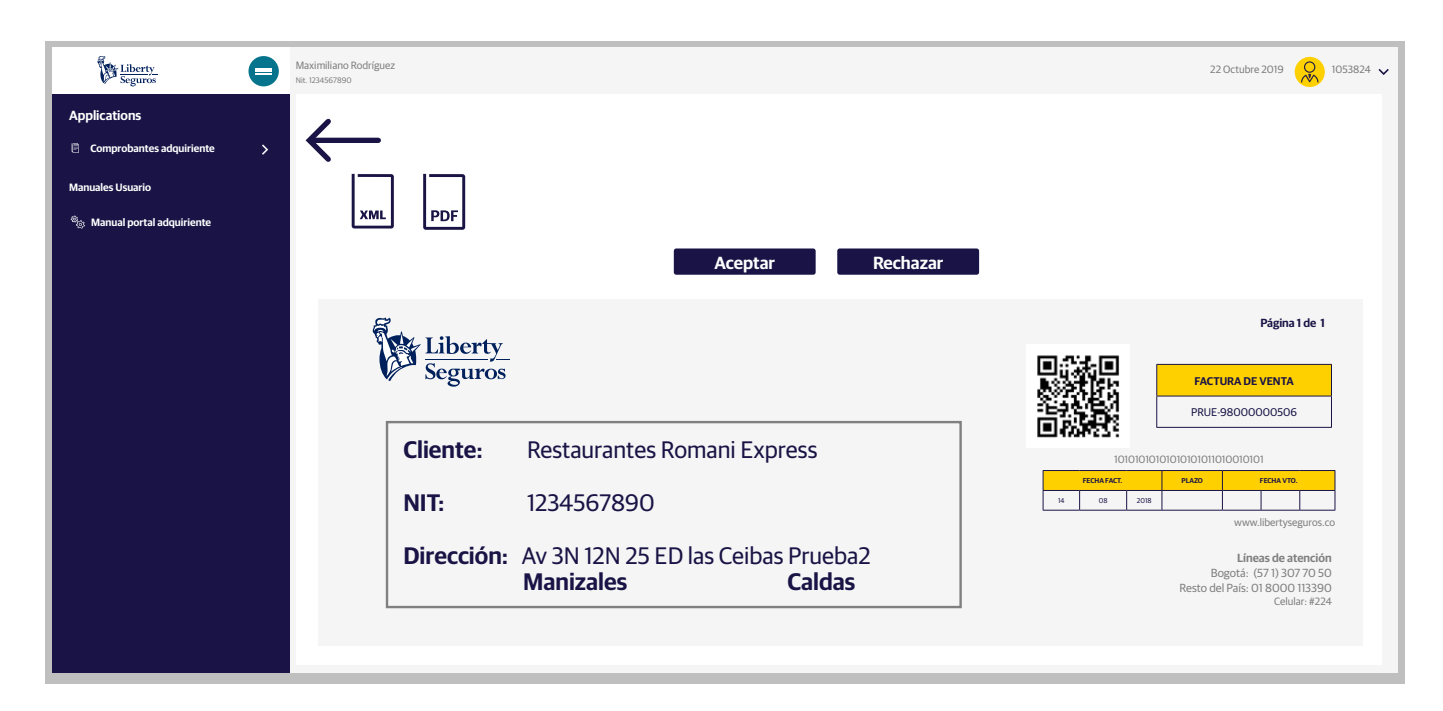

#### Para aceptar una factura se da clic en botón Aceptar y se genera la siguiente ventana emergente:

| Applications                  |              |                                                                                         |                                                                                                    |
|-------------------------------|--------------|-----------------------------------------------------------------------------------------|----------------------------------------------------------------------------------------------------|
| Comprobantes adquiriente >    |              |                                                                                         |                                                                                                    |
| Manuales Usuario              |              |                                                                                         | -                                                                                                    |
| ଞ୍ଚ Manual portal adquiriente | XML PDF      | Aceptar documento                                                                       |                                                                                                    |
|                               | Libe<br>Segu | ¿Confirma que desea cancelar la factura 0101010101010101<br>con cupe 01010101010101010? | Página 1 de 1                                                                                                    |
|                               | Cliente      | Guardar Cancelar                                                                        | PRUE-98000000506                                                                                                    |
|                               | NIT:         | 1234567890                                                                              | HEDRINAT.     HEDRINAT.     HEDRINAT.     HEDRINAT.     HEDRINAT.     HEDRINAT.       M     GS     208     Main     Main       WWW.libertyseguros.co |

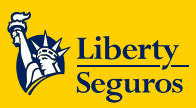

Si das clic en **Cancelar**, se cierra la ventana emergente y se muestra la pantalla anterior.

Si das clic en el botón **Rechazar**, se genera una ventana emergente solicitando diligenciar el motivo del rechazo:

| Applications                 | 1            |                                                                                                    |                                  |
|------------------------------|--------------|----------------------------------------------------------------------------------------------------|----------------------------------|
| 🗄 Comprobantes adquiriente 🗦 | $\leftarrow$ |                                                                                                    |                                  |
| Manuales Usuario             |              | Motivo rechazo                                                                                      |                                  |
| 🍥 Manual portal adquiriente  | XML PDF      |                                                                                                    |                                  |
|                              |              | A continuación adicione una ruta que describa el motivo<br>por el cual ha rechazado los documentos. |                                  |
|                              |              | Describa brevemente en el siguiente espacio el motivo del                                           |                                  |
|                              | Libe         | Techazo.                                                                                            | Página 1 de 1                    |
|                              | Segu         | Seleccione el motivo                                                                                |                                  |
|                              |              | Observaciones                                                                                       | PRUE:98000000506                 |
|                              | Cliente      | Ŀ                                                                                                   |                                  |
|                              |              | Guardar Cancelar                                                                                    | FECHA FACT. PLAZO FECHA VTO.     |
|                              | NIT:         |                                                                                                    | 14 08 2018 www.libertyseguros.co |

Se presenta una lista desplegable de motivos para rechazar el documento:

VIGILADO

| Applications                  | 1            |                                                                       |                                                                                   |
|-------------------------------|--------------|-----------------------------------------------------------------------|-----------------------------------------------------------------------------------|
| Comprobantes adquiriente >    | $\leftarrow$ |                                                                       |                                                                                   |
| Manuales Usuario              |              | Motivo rechazo                                                        |                                                                                   |
| ଞ୍ଜ Manual portal adquiriente | XML PDF      | A continuación adicione una ruta que describa el motivo               |                                                                                   |
|                               |              |                                                                       |                                                                                   |
|                               | The Libe     | Describa brevemente en el siguiente espacio el motivo del<br>rechazo. | Página 1 de 1                                                                     |
|                               | Segu         | XML estándar establecido por la DIAN                                  |                                                                                   |
|                               |              | Apellidos y nombres XML                                               | PRUE-9800000506                                                                   |
|                               | Cliente      | Apellidos y nombres, razón social y NIT                               |                                                                                   |
|                               | Cliente      | Llevar un número que corresponde al titular                           | 1010101010101010101010101                                                         |
|                               | NIT:         | Fecha de su expedición                                                | FECHAFACT.         PLAZO         FECHA VTO.           14         0.8         2018 |
|                               |              |                                                                       | www.libertyseguros.co                                                             |

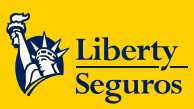

Liberty Seguros S.A

Liberty Seguros Maximiliano Rodríguez 22 Octubre 2019 053824 🗸 0 Applications 🗸 Se ha aceptado correctamente PDF хмі ual portal adquirie Aceptar Rechazar Página 1 de 1 Liberty Seguros FACTURA DE VENTA PRUE-98000000506 **Cliente: Restaurantes Romani Express** NIT: 1234567890 14 08 2018 Dirección: Av 3N 12N 25 ED las Ceibas Prueba2 Líneas de atenció Bogotá: (57 1) 307 70 50 Resto del País: 01 8000 113390 Celular: #224 Manizales Caldas

## Menú del aplicativo

En el lado izquierdo de la pantalla, se presenta el menú **Manuales Usuario** con la opción para visualizar el manual del portal; al seleccionar la opción, se abre una pantalla emergente con el enlace para visualizar el PDF en una nueva pestaña.

| Seguros                                                   |   | Maximilano Rodríguez<br>Nr. 123457890 | 22 Octubre 2019 🔗 1053824 🗸 |
|-----------------------------------------------------------|---|---------------------------------------|-----------------------------|
| Applications <ul> <li>Comprobantes adquiriente</li> </ul> | > | Consulta Documentos Tributario        |                             |
| Manuales Usuario                                          | _ |                                       |                             |
| ଞ୍ଜ Manual portal adquiriente                             |   | Criterios de búsqueda                 | •                           |

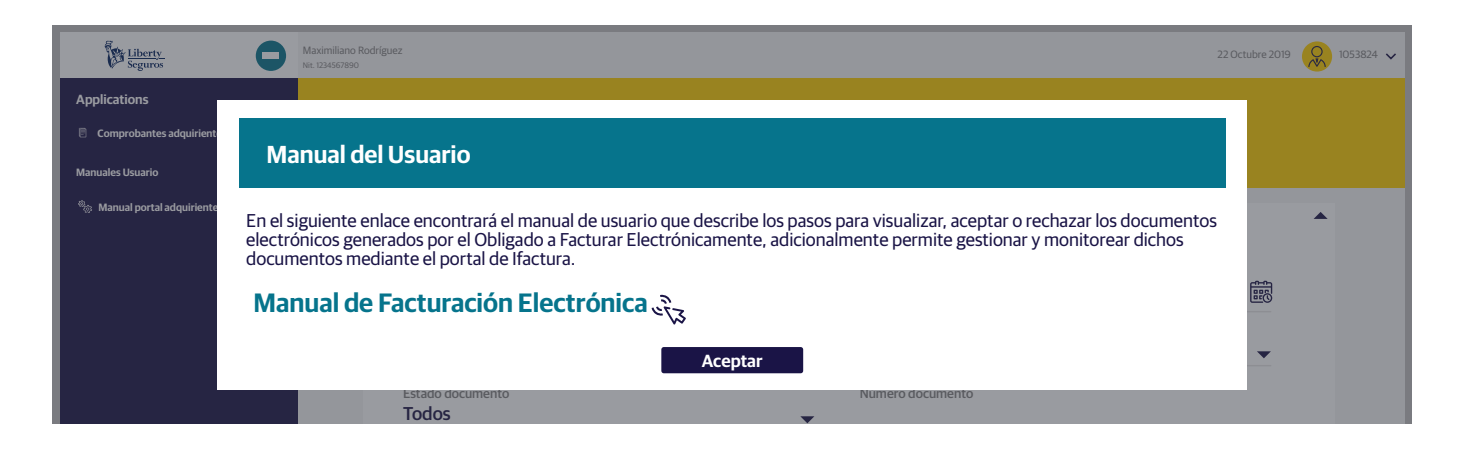

Si se da clic en **Aceptar**, se cierra la ventana emergente mostrando la pantalla anterior.

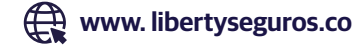

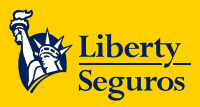

Liberty Seguros S.A.

La opción Comprobantes adquiriente >> Administrar comprobantes adquiriente, muestra la misma sección **Consulta documento tributario**, que se carga al iniciar sesión en el portal.

## **Cerrar sesión**

Manual portal adquirie

VIGILADO

Criterios de búsqueda

En la parte superior se visualiza el código del usuario con el que se ingresó al aplicativo y un botón para cerrar la sesión.

| Liberty<br>Seguros | 0 | Maximiliano fodríguez<br>Nat. 13456/1900 | 22 Octubr | re 2019 🔗 1053824 🗸 |
|--------------------|---|------------------------------------------|-----------|---------------------|
| Applications       | > | Consulta Documentos Tributario           |           |                     |
| Manuales Usuario   |   | Criterios de búsqueda                    |           | •                   |
|                    |   |                                          |           |                     |
| Elberty<br>Seguros | 0 | Maximiliano Rodríguez<br>Na. 124507890   | ->]       | Cerrar Sesión       |
| Applications       | > | Consulta Documentos Tributario           |           |                     |

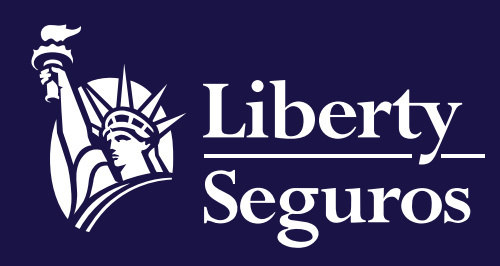

www.libertyseguros.co

Síguenos en:

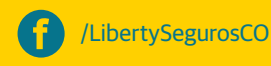

🚺 Liberty

Libertyseguroscol

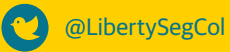